## Setting up My Checkout History

All Checkout History transactions must be setup and viewed through the catalogue.

1. Go to the catalogue, login to My Account and go to the Personal Information Tab

|            | Casey<br>Cardinia<br><b>Libraries</b> | Inspiring spaces<br>Where everyone is free<br>to discover possibilities |  |
|------------|---------------------------------------|-------------------------------------------------------------------------|--|
|            | Casey                                 | y-Cardinia Libraries 🗸 All Fields 🗸                                     |  |
| Persona    | al Information                        | Checkouts Holds Bills                                                   |  |
| ► Library, | Evelyn                                |                                                                         |  |
| ► Change   | PIN                                   |                                                                         |  |

2. Click on the arrow next to Preferences; tick Show my Checkout History and then click Update.

|   | Change PIN                      |                    |   |  |        |
|---|---------------------------------|--------------------|---|--|--------|
|   | <ul> <li>Preferences</li> </ul> |                    |   |  |        |
|   |                                 |                    |   |  |        |
|   | Default My Account Tab:         | Checkouts          | ~ |  |        |
|   | Default Checkouts View:         | Library Checkouts  | ~ |  |        |
|   | Default Holds View:             | Library Holds      | ~ |  |        |
|   | Preferred List:                 | no default list    | ~ |  |        |
|   | Preferred Pickup Library:       | Cranbourne Library | ~ |  |        |
| < | Show my checkout hist           | tory               |   |  | Update |

My Checkout History will start displaying.

NOTE: Items will only show in Checkout History once returned!

## Checking My Checkout History

1. Go to the catalogue, login to My Account and go to the Checkouts Tab.

| Personal II                               | nformation Checkouts                                                     | Holds Fines      |                        |
|-------------------------------------------|--------------------------------------------------------------------------|------------------|------------------------|
| Digital Che                               | eckouts                                                                  |                  |                        |
| My Curren                                 | t Checkouts                                                              |                  |                        |
| Total Iten                                | ns Checked Out: 1<br>Overdue: 0                                          |                  |                        |
| otal Iten<br>Items                        | ns Checked Out: 1<br>Overdue: 0<br>All Renew<br>Title / Author 😌         | Times Renewed () | Date Due 🔶             |
| Total Iten<br>I Items (<br>Select /<br>() | All Renew<br>Title / Author ©<br>Anthem<br>Rand, Ayn.<br>330655006946036 | Times Renewed () | Date Due 📀<br>31/07/15 |

2. Click on the arrow next to My Checkout History and you will then see the items that you have returned since Checkout History was turned on.

| ▼ My Checkout History                |             |               |
|--------------------------------------|-------------|---------------|
| Total Items in Checkout History: 184 |             |               |
| Title<br>⊖                           | Checked Out | Returned<br>😑 |
| The galactic goal                    | 25/06/15    | 26/06/15      |
| The invisible library                | 16/06/15    | 30/06/15      |
| Road to solo driving                 | 26/05/15    | 2/07/15       |
| Man on a ledge [DVD]                 | 2/07/15     | 3/07/15       |
| Kingdom hearts. 1 [graphic novel]    | 20/07/15    | 21/07/15      |
| Kingdom hearts. 2 [graphic novel]    | 27/07/15    | 28/07/15      |
| The treasure of Easter Island        | 20/07/15    | 28/07/15      |
| Surfing for secrets                  | 20/07/15    | 28/07/15      |
|                                      | 77/07/4F    | 20/07/15      |

3. You can sort My Checkout History by title, checked out date and returned date, by clicking on the arrow below the heading. You can also click on the title to find more about the item or to place a hold.

NOTE:

- Checkout History does NOT record magazine issues
- Checkout History is kept for three (3) years.

## Turning off My Checkout History

1. Go to the catalogue, login to My Account and go to the Personal Information Tab and then click the arrow next to Preferences.

|            | Casey<br>Cardinia<br><b>Libraries</b> | Inspiring spaces<br>Where everyone is free<br>to discover possibilities |
|------------|---------------------------------------|-------------------------------------------------------------------------|
|            | Casey                                 | -Cardinia Libraries V All Fields V                                      |
| Person     | nal Information                       | Checkouts Holds Bills                                                   |
| ► Library, | , Evelyn                              |                                                                         |
| ► Change   | e PIN                                 |                                                                         |
| ▼ Prefere  | ences                                 |                                                                         |

2. Click/tap the box next to Show my checkout history, to unselect it, then click/tap Update.

| Personal Information        | Checkouts Holds     | Fines |  | Your status: OK |   |
|-----------------------------|---------------------|-------|--|-----------------|---|
|                             |                     |       |  | Checkouts       |   |
| McLean, Michelle - [HQ STAF | FF] (Mrs)           |       |  | Digital:        | 0 |
| Change PIN                  |                     |       |  | Library:        | 1 |
| Preferences                 |                     |       |  |                 |   |
| fault My Account Tab: Che   | ckouts •            |       |  | Holds           |   |
| fault Chashauts Manuel Libr | mu Chashauta        |       |  | Digital:        | 0 |
| arault Checkouts view: Libr | ary Checkouts •     |       |  | Library:        | 7 |
| fault Holds View: Libr      | ary Holds 🔹 🔻       |       |  |                 |   |
| eferred List: no d          | efault list 🔹 🔻     |       |  |                 |   |
| (                           | Contrate tille on a |       |  | Fines           |   |

My Checkout History will no longer be displayed.